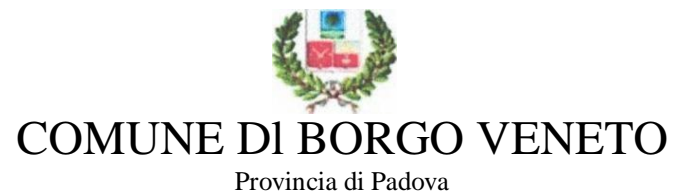

Via Roma n. 67 - 35046 (PD) C.F. e P.I. 05122030280

## MODALITA' DI ACCESSO AL PORTALE ISCRIZIONI

A partire dall'AS 2023/2024 è disponibile il Portale Iscrizioni Premium attraverso il quale sarà possibile procedere all'iscrizione del proprio figlio/a in modalità telematica. L'iscrizione si intenderà valida per il nuovo AS 2023/2024

## LOGIN

Il Portale Iscrizioni Premium prevede una pagina di login (accesso) che permette l'autenticazione al Portale Iscrizioni. Il link per accedervi sarà quello del Portale Genitori:

https://www1.eticasoluzioni.com/borgovenetoportalegen

## Nuova iscrizione

Nel caso di nuova iscrizione e una volta che il Portale Iscrizioni è stato configurato e attivato dal gestore del servizio, sarà necessario collegarsi al Portale Genitori del Comune (tramite link sopraindicato) dove verrà visualizzato il bottone verde "Nuova Iscrizione" o, in caso di iscrizione tramite SPID il bottone "ISCRIVITI CON SPID": selezionare il provider di riferimento e inserire le proprie credenziali dell'utenza SPID

|   | COMUNE DI BORGO VENET | 0 |  |
|---|-----------------------|---|--|
|   | andrea.paschi         |   |  |
|   |                       |   |  |
|   | LOG IN                |   |  |
| 1 | Entra con SPID        |   |  |
|   | NUOVA ISCRIZIONE      |   |  |
|   | Iscriviti con SPID    |   |  |

Sia cliccando su "nuova iscrizione" che su "Iscriviti con SPID" si verrà reindirizzati alla pagina di Login del Portale Iscrizioni, come da immagine sotto indicata:

| - Se sei un nuovo iscritto, hai già e                                         | effettuato l'iscrizione e vuoi modificare i dati, inserire il Codice Fiscale, la Passi                                                          | word fornita                                                                                                    |
|-------------------------------------------------------------------------------|----------------------------------------------------------------------------------------------------|----------------------------------------------------------------------------------------------------|
| durante l'iscrizione e premere il tas                                         | to 'Sono un nuovo iscritto'.                                                                                                    | 8                                                                                                    |
| i-SPID/CIE: Se sei un nuovo iscritto<br>Codice Fiscale e premere il tasto 'So | , hai già effettuato l'iscrizione e vuoi modificare i dati entrando con SPID/CIE,<br>ono un nuovo iscritto' (lasciare vuoto il campo password). | inserire II                                                                                                    |
| Iscrizion                                                                     | i Anno Scolastico 2022/2023                                                                                                    | ;                                                                                                    |
| Codice Fiscale Alunno                                                         | CODICE FISCALE                                                                                                    |                                                                                                    |
|                                                                               |                                                                                                    | the second second second second second second second second second second second second second second second se |
| Password                                                                      |                                                                                                    |                                                                                                    |
| Password                                                                      | Comune di Borgo Veneto                                                                                                    |                                                                                                    |
| Password<br>Comune                                                            | Comune di Borgo Veneto                                                                                                    |                                                                                                    |

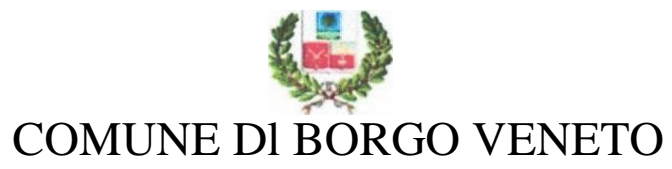

Provincia di Padova

Via Roma n. 67 - 35046 (PD) C.F. e P.I. 05122030280

A questo punto bisognerà seguire le indicazioni visualizzate, inserendo il codice fiscale del proprio figlio/a e cliccare sul bottone "sono un nuovo iscritto", per poter accedere al Portale Iscrizioni. Il campo "password" non dovrà essere compilato in quanto ancora non è stata eseguita alcuna iscrizione.

A questo punto verrà richiesto di inserire l'indirizzo mail valido, al quale verrà inviata, dal sistema e in maniera automatica, una mail contenente un codice alfanumerico di 5 cifre, che dovrà essere inserito nell'apposito campo

| serire nel campo apposito<br>cedere alle iscrizioni. | ndirizzo email e premere il tasto 'Invia email' per ricevere il codice di sicurezza da inserire per |
|------------------------------------------------------|----------------------------------------------------------------------------------------------------|
|                                                      | Verifica Email                                                                                      |
| mail                                                 |                                                                                                    |
| lomune                                               | Comune di Borgo Veneto                                                                              |
|                                                      | Indietro Invia email                                                                                |

| Inse            |                          |     |
|-----------------|--------------------------|-----|
|                 | Infinenco Cource Sicure. | zza |
| odice sicurezza |                          |     |
|                 | Comune di Borgo Veneto   |     |

Una volta confermato il codice sicurezza si verrà rimandati alla pagina di compilazione dell'iscrizione vera e propria. Una volta inseriti tutti i dati richiesti e necessari, bisognerà cliccare sul bottone "<u>Salva</u>" in fondo alla pagina e si verrà rimandati alla pagina di scarico della documentazione: <u>riepilogo domanda d'iscrizione</u> e <u>lettera credenziali</u> (ed eventualmente, se previsto dal gestore, anche il documento "<u>informat</u>iva" contenente alcune indicazioni di base sulle funzionalità fruibili dal Portale Genitori/applicazione Comunicapp).

## N.B. una volta cliccato sul bottone "salva" prestare attenzione a non chiudere la pagina altrimenti non sarà più possibile scaricare in autonomia i documenti

La pagina che verrà mostrata al momento del salvataggio e utile per lo scarico della documentazione sarà la seguente:

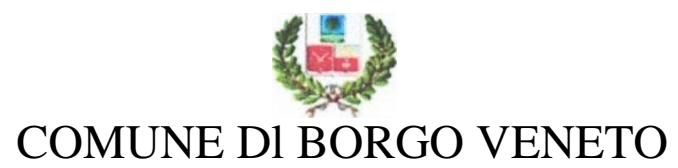

Provincia di Padova

Via Roma n. 67 - 35046 (PD) C.F. e P.I. 05122030280

| Reportistica                                                                                                    |
|----------------------------------------------------------------------------------------------------|
| C Iscrizione inviata con successo.<br>IMPORTANTE: SCARICARE LETTERA CREDENZIALI E INFORMATIVE cliccando sui bottoni sottostanti.                                                                                                    |
| Scarica lettera informativa       Scarica domanda iscrizione       Scarica lettera credenziali         Indietro       Esci                                                                                                    |
| Avviso importante                                                                                                    |
| <ul> <li>E' stata inviata una mail di conferma del salvataggio all'indirizzo di posta elettronica utilizzato in fase di iscrizione.</li> <li>I Codici e le Password saranno attivi con la partenza del sistema informatizzato.</li> <li>Si raccomanda di stampare le Lettere informative e di salvare la Password.</li> </ul> |

© 2022 - portale Iscrizioni.Net

۱

L'operazione di iscrizione sarà da ripetere per ogni figlio/a e il sistema, in automatico, eseguendo un controllo sul Codice Fiscale, assocerà direttamente tutti i figli al medesimo genitore/tutore.

In ultimo, specifichiamo che una volta conclusa l'iscrizione, la stessa dovrà essere visionata, confermata e attivata da parte dell'Ente. Solamente una volta eseguite tali attività, sarà possibile accedere al Portale Genitori o all'applicazione Comunicapp. Pertanto, in caso di problemi o errori visualizzati in fase di accesso rivolgersi direttamente al gestore del servizio per una verifica.

**N.B.** Nel caso in cui fosse necessario accedere nuovamente al portale iscrizioni per verificare/modificare i dati inseriti in sede d'iscrizione, bisognerà ripetere nuovamente la procedura di nuova iscrizione, inserendo però questa volta, oltre al **codice fiscale**, anche la **password** generata e rilasciata nel documento "lettera credenziali" al salvataggio della prima iscrizione. Il sistema chiederà di modificarla inserendone una personale, che diventerà la password di accesso al Portale Genitori/Comunicapp una volta che la propria iscrizione verrà dal gestore confermata e attivata. In caso di iscrizione con SPID, non sarà necessario inserire alcune password ma accedere direttamente con le proprie credenziali spid dopo aver cliccato sul bottone "Iscriviti con SPID"